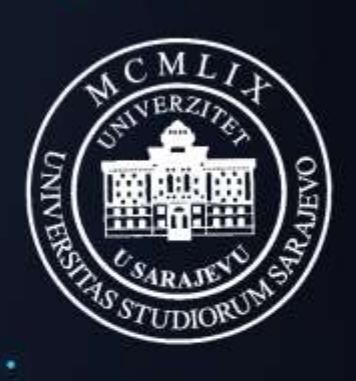

UNIVERZITET U SARAJEVU

www.eUNSA.ba

# Korisnička uputa za profesore i nastavno osoblje fakulteta/akademija Univerziteta u Sarajevu

Ŧ

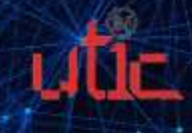

٠

## Sadržaj

| 1. | UVOD                          | 4      |
|----|-------------------------------|--------|
|    | Svrha dokumenta<br>Korisnici  | 4<br>4 |
| 2. | LOGIN STRANICA                | 5      |
|    | Opis                          | 5      |
|    | Prijava                       | 6      |
| 3. | KORIŠTENJE KORISNIČKOG NALOGA | 9      |
|    | RADNI EKRAN                   | 9      |
| 4. | . GLAVNI SADRŽAJ              | . 11   |
|    | 4.1. POČETNA                  | . 11   |
|    | 4.2. LIČNI PODACI             | . 12   |
|    | 4.3. Predmeti                 | . 15   |
|    | 4.4. ISPITI                   | . 19   |
|    | 4.5. Komentari i prijedlozi   | . 25   |
|    | 4.6. Kontakt informacije      | . 26   |
|    |                               |        |

٠

## 1. UVOD

## Svrha dokumenta

Ovaj dokument je korisnička uputa koje služi u svrhu pružanja pomoći i informacija u vezi korištenja ponuđenih stranica.

## Korisnici

Korisnici posebno dizajniranih stranica su profesori i nastavno osoblje fakulteta/akademija Univerziteta u Sarajevu.

## 2. Login stranica

#### Opis

Pristup sistemu je moguć sa bilo kojeg uređaja priključenog na Internet, 24 sata dnevno, 7 dana u sedmici. Potrebno je putem web preglednika (Google Chrome, Mozilla Firefox, Opera, itd.) pristupiti na web stranicu eUNSA putem adrese:

#### https://www.eunsa.ba

i prijaviti se na sistem koristeći ranije dodijeljene pristupne podatke.

Kroz sami rad sa aplikacijom, u pozadinsku bazu se upisuju sve promjene koje su rađene u bilo kojem dijelu sistema, te je kroz podatke "logiranja" u svakom trenutku poznato ko, kada, sa koje IP adrese i šta je radio sa pojedinim podacima.

VAŽNO:

Informacioni sistem Univerziteta u Sarajevu eUNSA je implementiran na nivou zaštićene računarske mreže, pri čemu je sigurnost i integritet podataka i cijelog sistema obezbijeđen tehnologijom SSL od vodeće institucije na polju zaštite web sistema - Verisign, Inc.

## Prijava

Prvi korak na prijavnoj formi svodi se na unos korisničkog imena i lozinke (Slika 1.).

U polje "Korisničko ime" upisuje se korisničko ime, a u polje "Lozinka" upisuje se odgovarajuća lozinka, nakon čega se unos potvrđuje odabirom tipke Enter na tastaturi (ili mišem odabrati polje **Prijava** ).

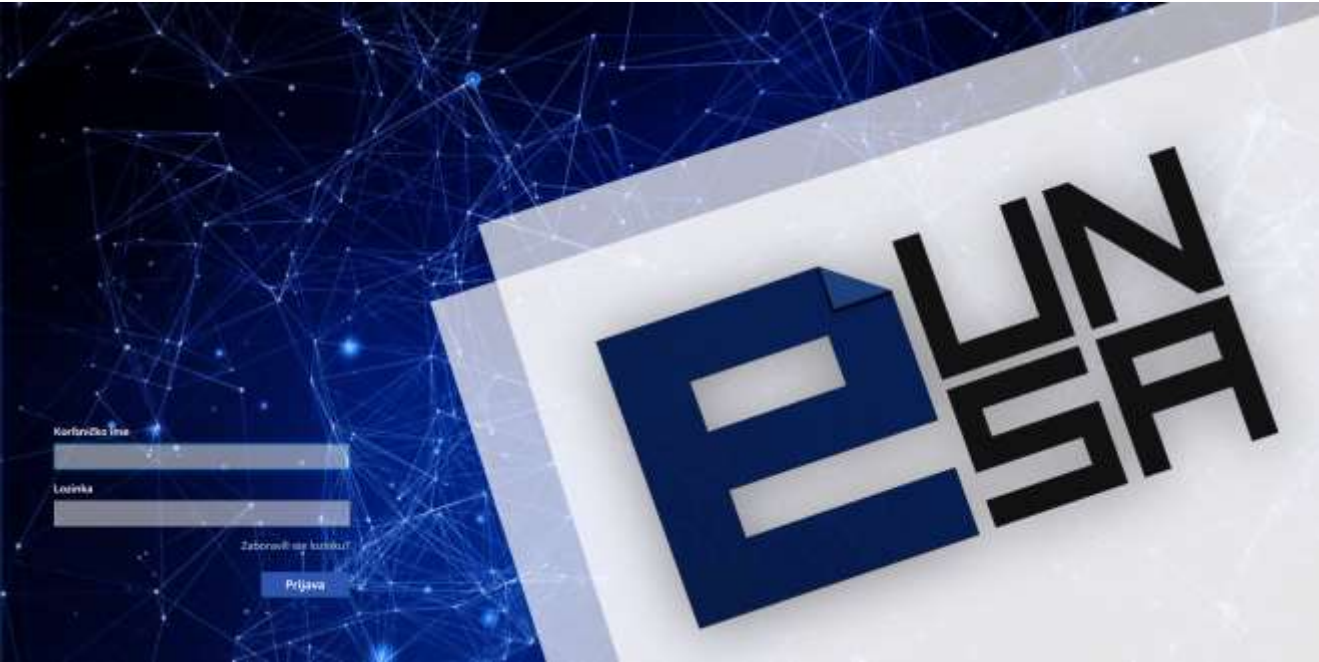

Slika 1. Prijava na eUNSA

Prilikom unosa korisničkog imena i lozinke treba voditi računa o unosu tačno onakvih podataka kako su ranije dodijeljeni.

U slučaju unosa neispravnog podatka koji se odnosi na korisničko ime ili lozinku, na ekranu će se pojaviti poruka koja ukazuje na neispravnost podataka. Nakon toga, potrebno je ponoviti unos sa ispravnim podacima (Slika 2.).

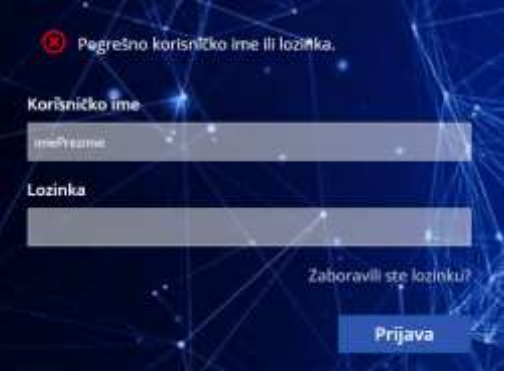

Slika 2. Pogrešno korisničko ime ili lozinka

U slučaju zaboravljene lozinke, potrebno je kliknuti na tekst "Zaboravili ste lozinku" nakon čega će se na ekranu prikazati novo polje za unos korisničkog imena ili email adrese, nakon čega ćete klikom na polje Potvrdi dobiti upute kako kreirati novu lozinku na Vašu email adresu (Slika 3.).

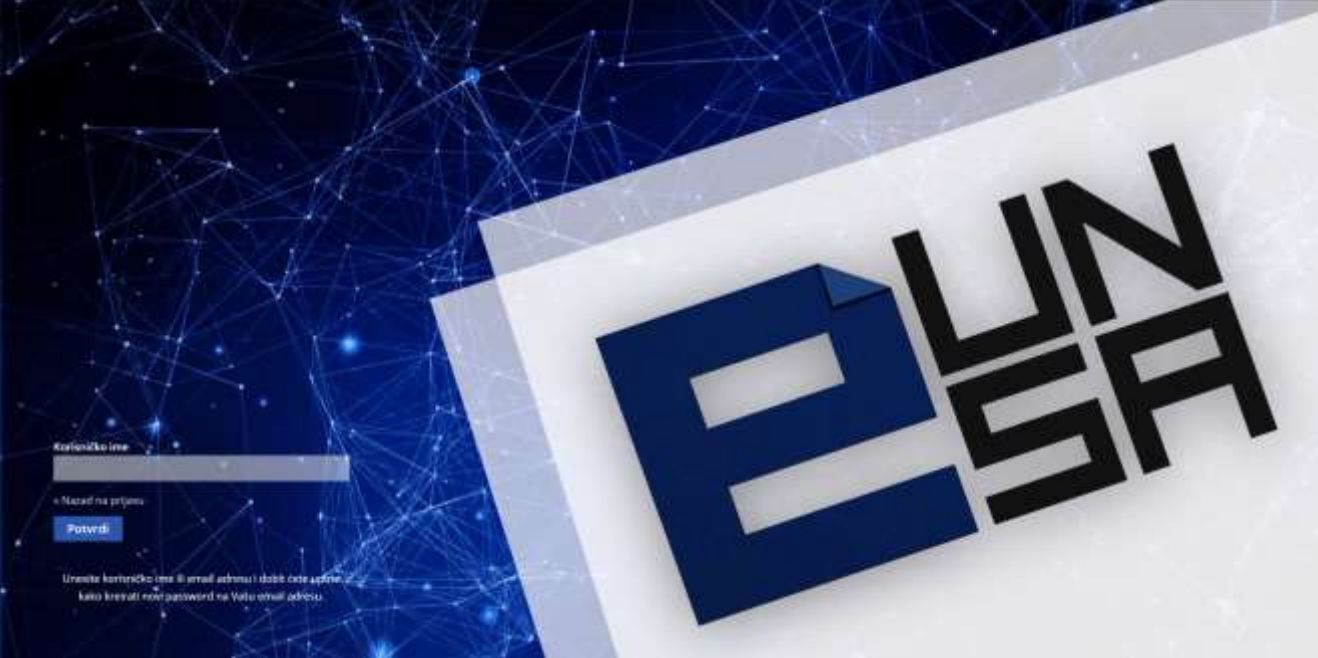

Slika 3. Zaboravljena lozinka

U slučaju da upute nisu pristigle na email adresu, potrebno je provjeriti ispravnost unosa korisničkog imena ili email adrese, ili u krajnjem slučaju kontaktirati Univerzitetski teleinformatički centar.

Nakon unosa ispravnih podataka, prilikom prve prijave, korisnik je dužan unijeti novu lozinku u polje "Nova lozinka" te istu potvrditi ponovnim unosom u polje "Potvrdite lozinku" (Slika 4.), nakon čega klikom na polje **Potvrdi** odlazite na novi prozor za unos ličnih podataka.

| <u>\</u> | Kako bi akt<br>novu lozini | tivirali Vaš<br>ku. | nalog pot | trebno je c | la unese | te |
|----------|----------------------------|---------------------|-----------|-------------|----------|----|
| Nova     | lozinka                    | 1.                  |           |             |          | X  |
| Potvr    | dite lozinku               |                     |           | <u>,</u>    |          | Â  |
|          |                            |                     |           |             |          | ME |

Slika 4. Izmjena lozinke

Za dalju aktivaciju korisničkog naloga, potrebno je unijeti ili izmijeniti već postojeće podatke: email, ime, prezime. Molimo Vas da provjerite ispravnost unesenih podataka jer će se unesena email adresa koristiti u slučaju zaboravljene lozinke.

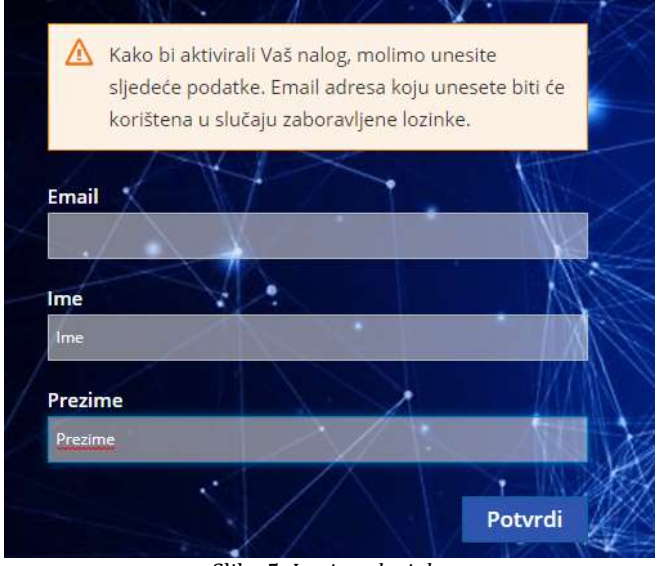

Slika 5. Izmjena lozinke

Nakon klika na polje Potvrdi korisnik pristupa svom korisničkom nalogu na sistemu eUNSA.

## 3. Korištenje korisničkog naloga

#### Radni ekran

Nakon logina, otvara se početna stranica (Slika 6.) sa sljedećim sadržajem:

- Zaglavlje
- Meni traka
- Glavni sadržaj

| Postel     Integral     Integral <th></th> <th></th> <th></th> <th></th> <th></th> <th></th> <th></th> <th>±.</th>                                                                                                    |                       |                         |              |                        |             |           |                   | ±.              |
|----------------------------------------------------------------------------------------------------|-----------------------|-------------------------|--------------|------------------------|-------------|-----------|-------------------|-----------------|
| List points       Splak natalogapith lights         List points       Splak natalogapith lights         Discription (Splak natalogapith lights)       Splak natalogapith lights         Discription (Splak natalogapith lights)       Splak natalogapith lights         D | # Početna             |                         |              |                        |             |           |                   | line            |
| Imple I       Imple I       Taken       Date Information       Network       Network         Imple I       Imple I       Taken       Date Information       Network       Network       Network         Imple I       Imple I       Taken       Date Information       Network       Network       Network       Network         Imple I       Imple I       Taken       Date Information       Network       Network       Network       Network         Imple I       Imple I       Taken       Date Information       Network       Network       Network       Network       Network         Imple I       Taken       Taken       Date Information       Network       Network                                                                                                    | Litripoleci           | Spisak nadolazecih ispi | ta           |                        |             |           |                   | rium            |
| Assenting type full             Assenting type full             Assenting type                                                                                                    | 🖬 tepti +             | Prebrai                 | Tariante     | Datum i vrijame kultis | Provincija  | Naporette |                   |                 |
|                                                                                                    | E Konestarligrijedkol | Maturetka I             | any the hast | 18.6.2018-1000         | 51.72.099.1 |           | Polyadain student |                 |
| (2004) C 2020 - Parenal by UTD                                                                                                    | • Kantaktishumucija   |                         |              |                        |             |           |                   |                 |
|                                                                                                    |                       | (3454-0.3038            |              |                        |             |           |                   | ere and by 1000 |

Slika 6. Početna stranica nakon logina

#### Zaglavlje sadrži ikone za:

Promjenu jezika – omogućava promjenu jezika Bosanski/Engleski

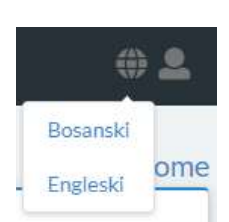

- Korisnički račun – omogućava promjenu uloge na korisničkom računu (Npr. ukoliko je neko istovremeno profesor i student, omogućava mu promjenu uloge na korisničkom računu; ili ukoliko je jedan profesor aktivan na više fakulteta, omogućava mu odabir fakulteta), kao i odjavu

| <b>*</b>                        |
|---------------------------------|
| Profesor: Pedagoški fakultet    |
| Profesor: Pedagoški fakultet    |
| Profesor: Farmaceutski fakultet |
| Odjava                          |

Meni traka sadrži sljedeće komponente:

- A Početna
  Na
  Lični podaci
  Osr
  E Predmeti
  Spi
  Ispiti <</li>
  Spi
  Komentari i prijedlozi
  Forutatti informacije
  In
  - Na početnoj stranici su prikazani svi nadolazeći ispiti
  - Osnovni lični podaci o profesoru
  - Spisak predmeta po akademskim godinama
  - Spisak aktivnih i finaliziranih ispita
  - Forma za slanje komentara i prijedloga prema UTIC-u
  - Informacije o aktivnom fakultetu, univerzitetu i UTIC-u

## 4. Glavni sadržaj

#### 4.1. Početna

| E                         |                          |            |                         |              |           | ÷1                 |
|---------------------------|--------------------------|------------|-------------------------|--------------|-----------|--------------------|
| # Pobetne                 |                          |            |                         |              |           | line               |
| A Litre podati            | Splaak nadolazedih ispli |            |                         |              |           | Fiome              |
| III Predmatl              |                          | 5          |                         |              |           |                    |
| 🖬 heiti i                 | Predivel                 | Tiztante   | Deturi i vrijeme tuti e | Presserile   | Hageneres |                    |
| S Korventant (prijection) | Hatamatika11             | gardal and | 28.6.2018 · 29-00       | 56.72 tols 1 |           | Provident students |
| Kentakt Informacija       | 1                        |            |                         |              |           |                    |
|                           |                          |            |                         |              |           |                    |
|                           | 1000 A 2018              |            |                         |              |           | Power edity (21)C  |

Slika 7. Početna stranica

Na početnoj stranici, prikazan je spisak nadolazećih ispita (Slika 7.) sa sljedećim informacijama: predmet, ispitni rok, datum ispita i prostorija u kojoj se ispit održava

| Spisak nadolazećih ispita |              |                             |                |          |                     |  |
|---------------------------|--------------|-----------------------------|----------------|----------|---------------------|--|
| Preimet                   | Tigringits   | Datare i vrijerse kojita    | Prostorija     | Mapomera |                     |  |
| Matamatika II             | merini iquit | 19.4.2019 1 <del>5</del> 00 | 5n, 72 xeta 1. |          | PrQuedant statistic |  |

Slika 8. Spisak nadolazećih ispita

## 4.2. Lični podaci

| 日期                                       |                                                                              |   |                                                          | 92                            |
|------------------------------------------|------------------------------------------------------------------------------|---|----------------------------------------------------------|-------------------------------|
| 🖷 Početna                                | Itäntasdast                                                                  |   |                                                          | Jome () ični podaci protesora |
| 🚨 Lični podaci                           | Lichi podaci                                                                 |   |                                                          | Name / Light protection       |
| III Prodmeti                             | Osnovni podaci                                                               |   | Kontakt                                                  | Datawarps/httpp://            |
| 😫 lspiti 🔹 ។<br>🗃 Komentari i prijedica) | bus<br>Prozine                                                               | - | primarel e-wait                                          |                               |
| <ul> <li>Kontakt informacije</li> </ul>  | Spel<br>Datam redenje<br>Mjeste ordenje<br>Mjesto pretozulite<br>Nacionation |   | Radne pozicije<br>Akademija Berreth unjetvosti i retimet | próteau                       |
|                                          | UNISA IS 2018                                                                |   |                                                          | Provened by UTIC              |

#### Slika 9. Lični podaci

Klikom na komponentu "Lični podaci" (Slika 9.), na ekranu se prikažu osnovni podaci o profesoru (nije ih moguće izmijeniti), kao i kontakt informacije (moguće dodati ili obrisati neki kontakt).

| Kontakt              | Izmjena / dodavanje      |
|----------------------|--------------------------|
| Slika 10. <i>Izi</i> | njena/dodavanje kontakta |

Klikom na dugme "Izmjena/dodavanje" (Slika 10.) u komponenti "Kontakt", proširuje se postojeći prozor i omogućava se izmjena postojećeg ili dodavanje novog kontakta (Slika 11.).

| Kontakt                  | Odustani |
|--------------------------|----------|
| primarni e-mail          | ×        |
| Dodavanje novog kontakta |          |
| Tip kontakta             | Dodaj    |

Slika 11. Izmjena/brisanje kontakta

Klikom na znak 💙 pored postojećeg kontakta, kontakt se briše, uz poruku u gornjem desnom uglu da je kontakt uspješno obrisan (Slika 12.).

|                                                    | Kontakt je uspješno obrisan!                                           | ×                              |
|----------------------------------------------------|------------------------------------------------------------------------|--------------------------------|
|                                                    | Slika 12. Obavijest o brisanju kontakta                                |                                |
| Ukoliko se postojeći ko<br>tekstualno polje za izm | ontakt želi izmijeniti, klikom na znak 🧭<br>jenu kontakta (Slika 13.). | na mjestu tog kontakta, otvara |

| Kontakt                                                                              | Odustani                                             |  |  |  |  |  |
|--------------------------------------------------------------------------------------|------------------------------------------------------|--|--|--|--|--|
| primarni e-mail                                                                      | test@gmail.com Sačuvaj Poništi                       |  |  |  |  |  |
|                                                                                      | Slika 13. Izmjena kontakta                           |  |  |  |  |  |
| Napravljene promjene se mogu s                                                       | ačuvati klikom na dugme Sačuvaj ili poništiti klikom |  |  |  |  |  |
| na dugme <b>Poništi</b> pri čemu se poništavaju sve prethodno unesene izmjene na tom |                                                      |  |  |  |  |  |
| kontaktu (Slika 13.).                                                                |                                                      |  |  |  |  |  |

Također, moguće je dodati i novi kontakt pri čemu se bira tip kontakta i unosi njegova vrijednost (Slika 14.).

| Kontakt                  |                | Odustani        |
|--------------------------|----------------|-----------------|
| primarni e-mail          | test@gmail.com | Sačuvaj Poništi |
| Dodavanje novog kontakta |                |                 |
| Tip kontakta             | ✓ Vrijednost   | Dodaj           |
|                          |                |                 |

Slika 14. Dodavanje kontakta

Moguće je dodati jedan ili više sljedećih kontakata (Slika 15.):

| primarni e-mail 🔹 |
|-------------------|
| primarni e-mail   |
| telefon           |
| mobilni telefon   |
| fax               |
| web stranica      |
| e-mail            |

Slika 15. Tipovi kontakta

Klikom na dugme Odustani se zatvara prošireni prozor nakon čega nestaju sve izmjene koje nisu sačuvane, te se nastavlja prikazivati spisak dodanih kontakata.

#### 4.3. Predmeti

| Predmeti                                                                                                    |               |                         |                                     | Hor               | ne / Spis |
|----------------------------------------------------------------------------------------------------|---------------|-------------------------|-------------------------------------|-------------------|-----------|
| Izaberite akademsku godinu                                                                                                    |               |                         |                                     |                   |           |
| Alashemilia gedina                                                                                                    |               |                         |                                     |                   |           |
| 9010-000                                                                                                    |               | <ul> <li>• •</li> </ul> |                                     |                   |           |
| Spisaš predmeta                                                                                                    |               |                         |                                     |                   | _         |
| Product                                                                                                    | Siliaproducta | 6078                    | Predavarja - vjažbe -<br>seminarski |                   |           |
| Metadologia tatraliver(e o odpata tatratovanio                                                                                                    | PEA (PRO 401  |                         | 2+2+0                               | Tabet Battitka    | j         |
| Matanining(a totrollivaria a olgolo i simoniani)a                                                                                                    | P12 4/4/401   |                         | 3+3+0                               | Taken Barata      |           |
| MetallungErithsEver(aussipts hitrasever)s                                                                                                    | PEARAULHOE    | •                       | 2+1+0                               | Thated Totals     | 1         |
| Management and the statement of the second second s | P\$1-P80-401  | +                       | I + 1 + 0                           | Stated States     |           |
| Maturiniogia toholiver(a u odgoju i doranover)v                                                                                                    | PEA RAH 401   |                         | $3 \approx 2 + 0$                   | Tables Substitute | j –       |
| Metalluragija padagoliših ihražnavija                                                                                                    | P63 9494 581  |                         | 3+3+0                               | Station) Butters  |           |
| Metamingfa pedapolich htradiueja                                                                                                    | PEF PRO 301   |                         | 1+1+0                               | Stature Statutes  | 1         |
| Metamongla latadi serja s degga i dicastoreja                                                                                                    | PEF 670 525   |                         | 1+2+0                               | Stated Butetus    |           |
| Metallulogija tritalivarja a sdgoja Talivariavanja                                                                                                    | PEFETD 921    |                         | 2+2+0                               | Shidead Batteria  | Î.        |

Slika 16. Predmeti

Klikom na komponentu "Predmeti" (Slika 16.), na ekranu se prikaže spisak svih predmeta na kojima je ulogovani profesor predavač.

U ovom slučaju, glavni sadržaj čine dva prozora: Odabir akademske godine i Spisak predmeta:

| I | Izaberite akademsku godinu |   |
|---|----------------------------|---|
| , | Akademska godina           |   |
|   | 2018/2019                  | × |
|   |                            |   |

Slika 2.4.2 Odabir akademske godine

Odabirom akademske godine (Slika 16.), profesor dobija spisak svih predmeta na kojima je (bio) predavač i oni se prikazuju u prozoru Spisak predmeta (Slika 17.).

| pisak predmeta                                    |               |      |                                     |                      |
|---------------------------------------------------|---------------|------|-------------------------------------|----------------------|
| Predmet                                           | Sita protesta | ECT5 | Pyedavanja + vježbe +<br>seminarski |                      |
| Metadologija istrativenja u odgoja i obrazovenju  | PEA PRO 401   | 3    | 2+2+0                               | Bhatterit Brattation |
| Metodologija Intrafivensku odgoju i obrazovanja   | PEF RAN 401   | 4    | 2+1+0                               | Madenti Statistika   |
| Metodologija istraživanja u odgoju i obrazovanju  | PEARAN 401    | 4    | 2+1+0                               | Studentt             |
| Mefodologije htraživanja u odgoju i obracovanju   | PDF PRO-401   | 4.   | 2+1+0                               | Studenti Stathtina   |
| Metodologija Intradivanja u odgolju i obrazovanju | PEA RAN 401   | 4    | 2+2+0                               | Stadanti Statiriika  |
| Metodologija pedagoških istraživanja              | PEF RAN 501   | . 4  | 2+3+0                               | Studenti Battatika   |
| Matodologija pedagalkih htradinenje               | PEP PRO 501   | 1.1  | 2+2+0                               | Studenti Malfettaa   |
| Mətodologija lətrədiyəndə u odgoju i obracovenlu  | 95F KTO 503   |      | 3+2+0                               | Statenti Statistica  |
| Metodokugija istraživanja u odpoju i obrazovanju  | PEFKTO 501    | 14.1 | 2+2+0                               | Muderit Battettan    |

Slika 17. Spisak predmeta za odgovarajuću akademsku godinu

Za svaki predmet, dostupne su informacije o nazivu predmeta, šifri predmeta, broju ECTS bodova, broju predavanja vježbi i seminarskih u toku godine te dugme za spisak studenata za taj

| predmet | Studenti | i | statistiku | predmeta | Statistika | (Slika 17.). |  |
|---------|----------|---|------------|----------|------------|--------------|--|
|         |          |   |            |          |            |              |  |

| Spisak studenat       | a                                     |                   |              | Home / Spisak predmeta / Studenti |
|-----------------------|---------------------------------------|-------------------|--------------|-----------------------------------|
| Predmet: Metodologija | a istraživanja u odgoju i obrazovanju |                   |              | Ţ                                 |
| Ins                   | Prezime                               | Stattjeki program | (Droj krdana |                                   |
| -                     | 10000                                 | Predaceal-segm    |              | Utbil pentail                     |
|                       |                                       |                   |              |                                   |

Slika 18. Spisak studenata za odgovarajuću akademsku godinu

Također, nakon klika na dugme "Lični podaci", profesor može vidjeti podatke i ocjene svakog studenta na toj implementaciji predmeta (Slika 18. i Slika 19.).

|         |                                     |              |              |         |                   |                       |                     | 2                            |
|---------|-------------------------------------|--------------|--------------|---------|-------------------|-----------------------|---------------------|------------------------------|
|         |                                     |              |              |         |                   |                       | 100 State 1         |                              |
| - 1     | Informacije o studer                | itu          |              |         |                   |                       | Prome / Spisak      | prediheta / Studenti / Litre |
|         | Liéni podaci                        |              |              |         |                   |                       |                     |                              |
|         |                                     |              |              |         |                   |                       |                     |                              |
| etical. | Ubipolet Stall Do                   |              |              |         |                   |                       |                     |                              |
| de .    | LIGHTPODACI                         |              |              |         | KONDATINGOR       | ANCESS.               |                     |                              |
| 201     | Per 1000                            |              |              |         | present internet. |                       | ř.                  |                              |
|         | Parme                               |              |              |         | laterton          | i                     |                     |                              |
|         | ine sea                             |              |              |         |                   |                       |                     |                              |
|         | iverals (                           |              |              |         |                   |                       |                     |                              |
|         | Ontare reduces                      |              |              |         |                   |                       |                     |                              |
|         |                                     |              |              |         |                   |                       |                     |                              |
|         |                                     |              |              |         |                   |                       |                     | i.                           |
|         | Informacilo o studou                |              |              |         |                   |                       | Home/Scituak        | predmets/Studenti/Lični      |
| - 1     | intormacije o studei                |              |              |         |                   |                       |                     |                              |
|         | Litni podaci                        |              |              |         |                   |                       |                     |                              |
|         |                                     |              |              |         |                   |                       |                     |                              |
| eli ini | COntended Meety De                  | 11.0         |              |         |                   |                       |                     |                              |
| dje     | PRESLED SEMERITURA.                 |              |              |         |                   | e                     |                     |                              |
| 8       | Akatherska próra                    | Benj menutra | Magte        |         | To maile          | mentio                |                     |                              |
|         | 2010/2014                           | iseni        | Tarbo parter | far.    | Statiski program  | Practition plant      |                     |                              |
|         | 2010/2019                           | admi .       | (Teoph) with | eter    | Toronto) merantar | -                     |                     |                              |
|         | 2012/2018                           | seri         | Selid series | da-     |                   |                       |                     |                              |
|         | 2012/10108                          | adri.        | granitaan    | ete     |                   |                       |                     |                              |
|         |                                     |              |              |         |                   |                       |                     | 1                            |
| 1       |                                     |              |              |         |                   |                       |                     |                              |
| 1.2     | Informacile o studer                | tu           |              |         |                   |                       | Fiome / Spinek      | predmeta/Studenti/(iDri      |
| -       | inter interior o oracion            |              |              |         |                   |                       |                     |                              |
|         | Liéni podaci                        |              |              |         |                   |                       |                     |                              |
| 1       | University and the                  |              |              |         |                   |                       |                     |                              |
| strust  |                                     |              |              |         |                   |                       |                     |                              |
| djø.    | Prodeval                            | Naslavrite   | factorshar   | ec're · | Dyt               | unit veljanna kasti s | Datan units science | Otless                       |
|         | Bosanski, hrvatski i anstirljuski i |              | 1710         |         | 32.               | 2.2010                | 33.2.2010           | 4 Depti                      |
|         | English/Jack1                       | 1            | Uril.        | 4       | 34.               | 1.2009                | 14, 1.2009.         | ð Dærti                      |
|         | We want to be and                   |              | 100          | . 4     | 30                | 1.2009                | 20.1.3019           | -0.Depth                     |
|         | 4 hotolas ordela                    |              |              |         |                   |                       |                     |                              |
|         | Matshatha                           |              | grai         | 14      | n                 | L 2009.               | 15.2.2009.          | 0 imarti                     |

Slika 19. Informacije o studentu (Lični podaci, Studij, Ocjene)

Nakon klika na dugme "Statistika", profesor može vidjeti statističke podatke za odabranu implementaciju predmeta na već ranije odabranoj akademskoj godini (Slika 20.).

| Statistika za predmet:       | Metodologija istraživanja u odgo | ju i obrazovanju           | Plane / Spisak predmita / Statiotika                                                                                                    |
|------------------------------|----------------------------------|----------------------------|----------------------------------------------------------------------------------------------------|
| Tabelarni prikaz             |                                  | Grafički prikaz            |                                                                                                    |
| Osjene                       | Bing acquergerals studies und    |                            |                                                                                                    |
| 6.8441                       | #1                               |                            | and the second second se |
| 2 (sectare)                  |                                  | · Albert                   |                                                                                                    |
| B planet                     | 13                               | • 7 lostani                |                                                                                                    |
| Palevet                      | 4                                | <ul> <li>zimeni</li> </ul> |                                                                                                    |
| 3D (depet)                   | ¥.)                              | Filmento                   |                                                                                                    |
| Alle pilleties tile pristana | 34                               | 20-Dennett                 |                                                                                                    |
|                              | Prospekina ocjevali 7.78         | G ris minimum              |                                                                                                    |

Slika 20. Statistički podaci za odabranu implementaciju predmeta

٠

### Tabelarni prikaz statističkih podataka (Slika 21.):

| Tabelarni prikaz              |                            |
|-------------------------------|----------------------------|
| Ocjena                        | Broj ocijenjenih studenata |
| 6 (šest)                      | 3                          |
| 7 (sedam)                     | 9                          |
| 8 (osam)                      | 13                         |
| 9 (devet)                     | 6                          |
| 10 (deset)                    | 1                          |
| nije ocijenjen/nije pristupio | 24                         |
|                               | Prosječna ocjena: 7.78     |
|                               |                            |
|                               |                            |

Slika 21. Tabelarni prikaz statističkih podataka

Grafički prikaz statističkih podataka (Slika 22.):

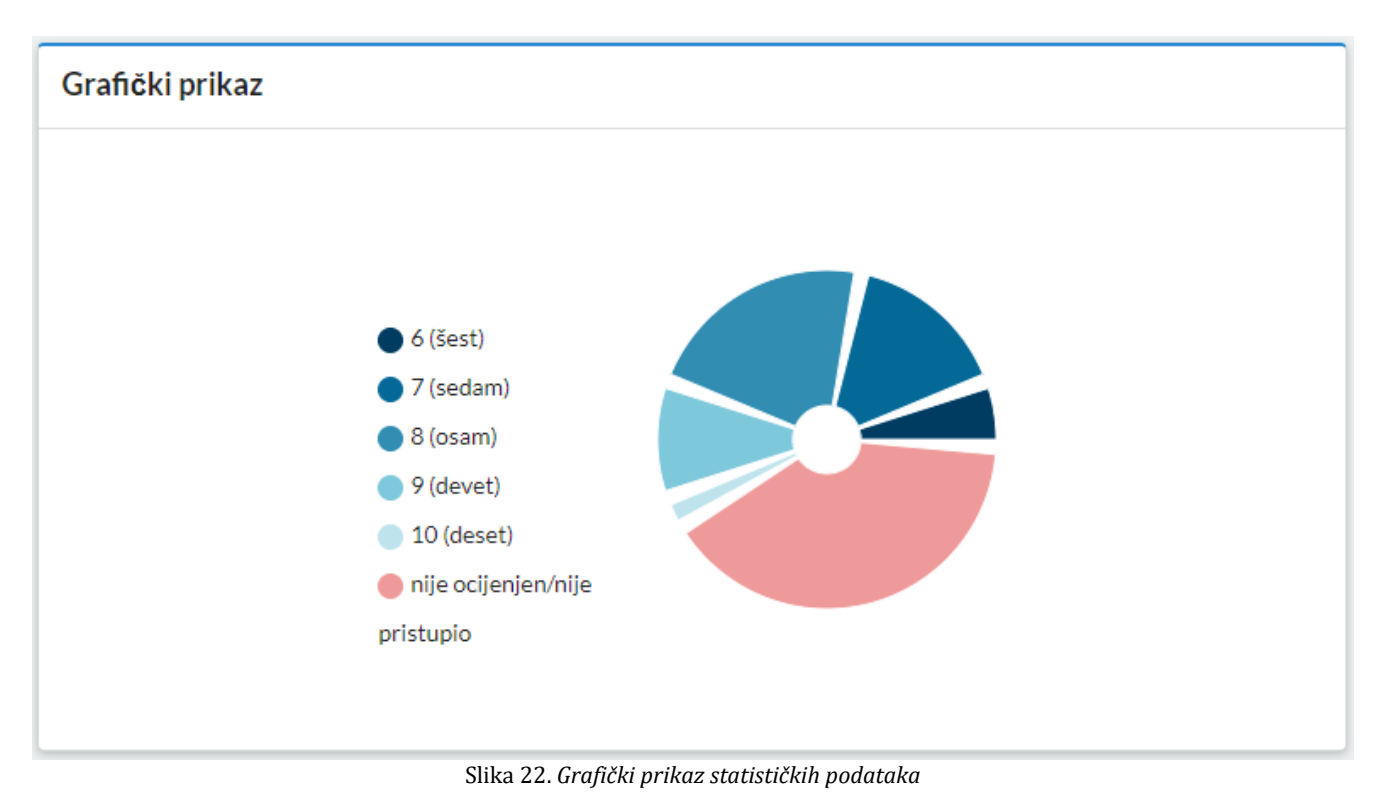

#### 4.4. Ispiti

Klikom na komponentu "Ispiti", otvaraju se dvije podkomponente: "Aktivni ispiti" i "Finalizirani ispiti".

|                         |                                                                                                    |              |                     |                    | @ 2                   |
|-------------------------|----------------------------------------------------------------------------------------------------|--------------|---------------------|--------------------|-----------------------|
| el Poleisa              | Aktivni ispiti                                                                                                    |              |                     |                    | Home / Aktivni ispiti |
| E Predmeti              | Spisak aktivnih (sefinaliziranih) ispita           Pvetser         Tpinata         Datavi rejere tajis         Happens           Matemakal         avridi lagit         25.1201/-1200         Instituiti algat         Oberkerin |              |                     |                    |                       |
| R hatti-<br>Axteriati   | Product                                                                                                    | Tyriaita     | Datas i educe talis | Rapphene           |                       |
| E Resentari i prijednoj | Matematika I                                                                                                    | tavite lipit | 25.1.3018-12:00     | Predikurski udgoji | Odedvaje              |
| O Kostat internalja     |                                                                                                    |              |                     |                    |                       |

#### Slika 23. Aktivni ispiti

Klikom na komponentu "Aktivni ispiti", na ekranu se prikaže spisak svih aktivnih (nefinaliziranih) ispita na kojima je moguće izvršiti ocjenjivanje studenata (Slika 23.).

Prikazani su naziv predmeta, tip ispita, datum i vrijeme ispita, napomena (odsjek/smjer) te

dugme koje vodi na spisak svih (ocijenjenih i neocijenjenih) studenata na tom predmetu i na finalizaciju samog ispita (Slika 24.).

| Aktivni     | ispiti                              |       |                                                                         |                                                  |                                                                                                    |          | Home / Ak                                                 | ittivni ispiti/U                 |
|-------------|-------------------------------------|-------|-------------------------------------------------------------------------|--------------------------------------------------|----------------------------------------------------------------------------------------------------|----------|-----------------------------------------------------------|----------------------------------|
| Matematik   | ka l / završni lupit / 25. 1. 2019. | 12:00 |                                                                         |                                                  |                                                                                                    |          |                                                           |                                  |
|             |                                     |       | FINA                                                                    | UZIRA J ISPIT                                    |                                                                                                    |          |                                                           |                                  |
| Sphak stud  | denata                              |       |                                                                         |                                                  |                                                                                                    |          |                                                           |                                  |
| Neoclarite  | elizateni Octemi materi             |       |                                                                         |                                                  |                                                                                                    |          |                                                           |                                  |
| 100000      |                                     |       |                                                                         |                                                  |                                                                                                    |          |                                                           | 10.0                             |
|             | As Produce                          | 100   | In a little a response                                                  | Batas madente                                    | Gigena                                                                                                    |          |                                                           |                                  |
| Trujtula    |                                     |       |                                                                         |                                                  |                                                                                                    |          |                                                           |                                  |
| Brog States | -                                   |       | Prefilmint object                                                       | -stransmeterstad                                 | $\{(1,2),(1,2),(1,$ |          | they at a pro-                                            | Chinese                          |
|             | -                                   | -     | Prefilmint object                                                       | redner satufnentsjol.<br>Helmer                  |                                                                                                    | *:<br>*: | Adved science                                             | Otanel                           |
|             |                                     | -     | Predkrist oger<br>Predkrist ofer<br>Predkrist ofer                      | -stran andrastiad<br>Habian<br>-stran andrastiad |                                                                                                    | •        | Adved select                                              | Oscent<br>Oscent                 |
|             | -                                   |       | Prefilenti oler)<br>Prefilenti oler<br>Arethesi oler<br>Prefilenti oler | redover senefrenstigue)<br>redover<br>redover    |                                                                                                    | •        | Revel selem<br>Adved selem<br>Robert selem<br>Adved selem | Osand<br>Osand<br>Osand<br>Osand |

Slika 24. Spisak studenata na predmetu

| Neocijenjeni studenti | Ocijenieni muslenti |                                                                                                    |                    |                           |                      |    |               |          |  |  |
|-----------------------|---------------------|----------------------------------------------------------------------------------------------------|--------------------|---------------------------|----------------------|----|---------------|----------|--|--|
| Brotinslava           | Presidente          | Ins                                                                                                    | Studiobi program   | Abalua studierta          | Octana               |    |               | 30       |  |  |
|                       |                     |                                                                                                    | Predbolski odgol   | redovor-sanofinansira)ud  | Subarts science      | •  | Prindiadesa   | Otuttari |  |  |
| -                     | 100                 | -                                                                                                    | Predikolski orignj | redovan                   | internation.         |    | Periodicipan  | 044046   |  |  |
|                       | 1000                | -                                                                                                    | PrecEkcick) odgoj  | redovas-careofinanskajući | trainer for success. | *) | Returd-bijete | Otunari  |  |  |
|                       | 10000               | and the second second sec | Predikolski odgolj | redover                   | lative by soliton.   |    | Paterdimpero  | Oficial  |  |  |
|                       | 100                 |                                                                                                    | Predikciski odgoj  | Hedoven-kamofexandrajazi  | and and a second     | ÷. | Percelimpers  | Odurtani |  |  |

Ocjenjivanje studenta se vrši u prozoru spisak studenata – neocijenjeni studenti (Slika 25.):

Slika 25. Ocjenjivanje neocijenjenih studenata

Dostupni su sljedeći podaci o studentu: broj indexa, prezime, ime, studijski program te status studenta, a pored toga se nalazi spisak mogućih ocjena kojima profesor može ocijeniti studenta, te dugme za potvrđivanje ocjene ili odustajanje od ocjenjivanja.

Profesor studenta može ocijeniti sljedećim ocjenama (Slika 26.):

| 5 (pet) 🝷  | 6 (šest)          |
|------------|-------------------|
| 5 (pet)    | 10 (deset)        |
| 6 (šest)   | ispunio obaveze   |
| 7 (sedam)  | nije zadovoljio   |
| 8 (osam)   | zadovoljio        |
| 9 (devet)  | nije odbranio     |
| 10 (deset) | uspješno odbranio |
|            |                   |

Slika 26.0cjenjivanje neocijenjenih studenata

nakon čega treba kliknuti na jedno od sljedeća dva dugmeta: Potvrdi ocjenu – za spašavanje ocjene; ili Odustani – za odustajanje od ocjenjivanja tog studenta.

Važno je napomenuti da se ocjenom 5 ocjenjuju studenti koji nisu zadovoljili uslove polaganja a pristupili su ispitu, za razliku od statusa nije ocijenjen/nije pristupio.

Nakon klika na dugme "potvrdi", student prelazi u tab "ocijenjeni studenti" (Slika 27.).

| Aktiv    | vni ispiti         |                        |          |                       |                         |                                 | Figure / Aktiver Lipitr / Unos c |
|----------|--------------------|------------------------|----------|-----------------------|-------------------------|---------------------------------|----------------------------------|
| Mate     | matika I / završni | ispit / 25. 1. 2019 12 | :00      |                       |                         |                                 |                                  |
|          |                    |                        |          | FINA                  | UZIRAJ ISPIT            |                                 |                                  |
| solsa    | k studenata        |                        |          |                       |                         |                                 |                                  |
| - 1.     | -terioritation     | Origination students   |          |                       |                         |                                 |                                  |
| a second |                    |                        |          |                       |                         |                                 | 10.0                             |
| 10-      | d index a          | Prease                 | test .   | BlackGold program     | Status studenta         | Organia                         |                                  |
|          |                    | 1000                   | Manual . | Predkolal sign        | versiter.               | nije peljavijevinije jetotapilo | Index Perificien                 |
|          |                    | -                      | 1000     | Predfaorai origin     | relinar-sanohaningali   | rde schereeringe pristante      | Hanna Paultingen                 |
|          |                    |                        | 1000     | Presidential resident | -stimes                 | nia odministra pristario        | termine Period comme             |
| 1.1      |                    | -                      | 1000     | PredStabiliation      | - mining -              | Timberi                         | Tentiers Pertitivations          |
|          |                    | 1000                   | 10000    | PredStole41 ottpd     | Norderen samofrenskoval | temperature (*)                 | Petroduction Disater             |

Slika 27. Ocijenjeni studenti

Ukoliko je profesor pogrešno unio ocjenu, moguće je tu ocjenu izmijeniti klikom na dugme <sup>Izmijeni</sup>; ukoliko je profesor greškom ocijenio nekog studenta (student nije ocijenjen ili nije pristupio ispitu), klikom na dugme <sup>Poništi ocjenu</sup> unesena ocjena se poništava i taj student će ponovo biti vidljiv u tabu "Neocijenjeni studenti".

Po završetku ispitnog roka i ocjenjivanju **svih** studenata, ispit se finalizira klikom na dugme "Finaliziraj ispit" (Slika 28.).

| Aktivni ispiti                                   | Home / Aktivni Ispiti / Unos ocjena |
|--------------------------------------------------|-------------------------------------|
| Matematika I / završni ispit / 25. 1. 2019 12:00 |                                     |
|                                                  | FINALIZIRAJ ISPIT                   |
|                                                  |                                     |

Slika 28. Finaliziranje ispita

Za sve studente kojima profesor ne unese ocjenu a prilikom toga finalizira ispit, sistem će automatski dodijeliti status da nisu ocijenjeni ili nisu pristupili ispitu. Studentima ocjene postaju vidljive tek nakon finaliziranja ispita.

U slučaju da je profesor finalizirao ispit te nakon toga uočio grešku prilikom ocjenjivanja, potrebno je da se javi studentskoj službi tog fakulteta kako bi poništila finaliziranje ispita te omogućila profesoru ispravku greške, nakon čega profesor ponovno mora finalizirati taj ispit. Prilikom poništavanja finaliziranog ispita, studentima prestaju biti vidljive ocjene iz tog predmeta, sve do naredne finalizacije.

Po ocjenjivanju svih studenata i finaliziranju ispita javlja se poruka da je taj ispit uspješno finaliziran, nakon čega taj ispit prestaje biti vidljiv u aktivnim ispitima i prelazi u finalizirane ispite (Slika 29.).

|                                          | inatt je ungëritm feallerent |
|------------------------------------------|------------------------------|
| Aktivni ispiti                           | Home / Aktivni ispiti        |
| Spisak aktivnih (nefinaliziranih) ispita |                              |
| Nema aktivnih ispite.                    |                              |

Slika 29. Finaliziranje ispita

Klikom na komponentu "Finalizirani ispiti", na ekranu se prikaže spisak svih finaliziranih ispita (Slika 30.) prilikom čega su dostupni sljedaći podaci o ispitima: predmet, tip ispita, datum, napomena (Smjer/odsjek/status) te dugme Prikaži studente i dugme Statistika .

| - Kalin      | A description of the local data |                    |                          |                                                           |                                                |
|--------------|---------------------------------|--------------------|--------------------------|-----------------------------------------------------------|------------------------------------------------|
| apita        | e unanzi anei orpica            |                    |                          |                                                           |                                                |
| Ped          | and 1                           | 7kristle           | Deturrigits              | Ngemene                                                   |                                                |
| Mate         | entra l                         | control last       | 25.5.2019                | Reporter fundamente                                       | Prival Judgets Testation                       |
| Nun-         |                                 | Jury Srid haath    | 25 ± 2019.               | Aarreitre restave                                         | PRAINAMEN Summa                                |
| Mate         | matter (                        | coverficit many    | 35 5.2018                | Kodorn Zirlperin HerenCM orlang                           | Private Januaria Statema                       |
| Mas          | natika                          | convertient haarst | 25.5.2010                | Ebilocia Intellitacia I Vonecha.<br>Redovectamenteanaludo | Wall state to Statette                         |
|              | elettes)                        | popraenting#       | 22.2.2010                |                                                           | Wadistants L Subma                             |
| . Mark       | natio)                          | pipravel light     | 22, 2, 2019              |                                                           | What state to Statistic                        |
| - Main       | eatin II                        | province light     | 22.2.2010                |                                                           | What subme                                     |
| Mate         | eutia                           | popravel light:    | J2 1 2019.               |                                                           | Plaul askets   Tatlaha                         |
| Maple        | nidia                           | anorovní lesít     | 22.4.2019.               |                                                           | Withduberte Statution                          |
| Mate<br>Mate | nytia<br>matia (                | anpravil light     | 22.2.2019.<br>22.3.2019. |                                                           | POLU auderte Taatorie<br>POLU auderte Vanheite |

Slika 30. Finalizirani ispiti

Klikom na dugme "Prikaži studente", profesor dobija spisak svih studenata koji su u toj akademskoj godini slušali odabrani predmet, zajedno sa ocjenama (Slika 31.).

| Aatemat | tika 1 / završni ispit / 25. | 1. 2019.                                                                                                    |                                                                                                    |                            |                           | 10 ·                                 |
|---------|------------------------------|----------------------------------------------------------------------------------------------------|----------------------------------------------------------------------------------------------------|----------------------------|---------------------------|--------------------------------------|
|         |                              |                                                                                                    |                                                                                                    |                            | Ð                         | Stanoarda seiska madamata sa odamama |
| Rac.    | Broj indexa                  | Prezime                                                                                                    | time                                                                                                    | Studijski program          | Status studienta          | Ociena                               |
| ٤.      | -                            | 10000                                                                                                    |                                                                                                    | Ramidne naitare            | radovan sanufisinsingud   | nije ozljenjeninije pristupio        |
| 2       | 1002                         | Name of Concession, Name of Concession, Name o |                                                                                                    | Ramidramastava             | verender                  | mije ocijenjenimije pristupio        |
| 1.      |                              |                                                                                                    | -                                                                                                    | Razredna nastava           | redovar-samthramirajud    | d (lett)                             |
| 60      | -                            | 10000                                                                                                    | 1000                                                                                                    | Edukatija i rehabilitacija | venreden                  | mile ocileniem/hije pristupio        |
|         | and a second                 | 12000                                                                                                    |                                                                                                    | Ramedne nostava            | redoxan-sanotnanorajud    | mile ocliențen mile priztupio        |
| £       | internal second              | 1                                                                                                    | interest of the second second se | Rapredna nantava           | viewentan                 | nte ocientenvite pristopio           |
| £       | 1000                         | 10000                                                                                                    |                                                                                                    | Rapretna nastava           | redokani                  | mije ocijenjeninije pristupio        |
| 6       | 1000                         | 1000                                                                                                    |                                                                                                    | Rainsdoa nantava           | redovan                   | 4 (lest)                             |
| a       | 1000                         | 1000                                                                                                    | 100                                                                                                    | Ramedra nastava            | redovan-samofinani/rajidi | nție ocțienieninție printupio        |

Slika 31. Spisak studenata

Klikom na dugme

Štampanje spiska studenata sa ocjenama

profesor može preuzeti izvještaj – spisak

ocijenjenih studenata u pdf formatu (Slika 32.).

₽

| Uni                                                                                                    | iverzitet u Sarajevu                           | C     | University                | of Sarajevo                                                                                                    |
|----------------------------------------------------------------------------------------------------|------------------------------------------------|-------|---------------------------|----------------------------------------------------------------------------------------------------|
|                                                                                                    | IZVJEŠT                                        | AJ: S | pisak ocijenjenih st      | udenata                                                                                                    |
| Presimuit<br>Tip inpite<br>Contare inpite                                                                                                    | Matematika I<br>savrini lapit<br>25. 01. 2019. |       |                           |                                                                                                    |
|                                                                                                    | Bidet B                                        | ada a | Neprindipe.               | Organia -                                                                                                    |
|                                                                                                    |                                                |       | Restored topologica       | ante instrumentale palater                                                                                                    |
|                                                                                                    |                                                |       | Recording partners        | and onlyng surveys plants                                                                                                    |
| 1                                                                                                    |                                                |       | Rational insurem          | mige and angularization probability                                                                                                    |
|                                                                                                    |                                                | -     | Recording management      | 0.130x00                                                                                                    |
|                                                                                                    |                                                | _     | Recolas autors            | with ordering restore process                                                                                                    |
|                                                                                                    |                                                |       | Edukacija) rehabilitacije | with making ranking patients                                                                                                    |
|                                                                                                    |                                                |       | Recorder numero           | nije mijegen nije prime                                                                                                    |
| A                                                                                                    |                                                |       | Ramolas andere            | mar majorquinings printing                                                                                                    |
| 1 1 1 1 1 1 1 1 1 1 1 1 1 1 1 1 1 1 1                                                                                                    |                                                |       | Rappoline surveyor        | nat mignization prints                                                                                                    |
| 10.000                                                                                                    |                                                |       | Raciolas autora           | (help the                                                                                                    |
| 10.0                                                                                                    |                                                |       | Recording residence       |                                                                                                    |
| 10.0                                                                                                    |                                                |       | Rashofes basens           | war webergeweren proder                                                                                                    |
|                                                                                                    |                                                | _     | Reserving surgery         | Toursent                                                                                                    |
| 10.000                                                                                                    |                                                |       | Recodes numbers           | with output the state in the second second s |
|                                                                                                    |                                                |       | Remotes severe            | - there                                                                                                    |
|                                                                                                    |                                                |       | Recorded Modern           | and onlying things provide                                                                                                    |
|                                                                                                    |                                                | _     | Recording resources       | where the property of the local sectors of the local sectors of the loca |
|                                                                                                    |                                                |       | Republic surgers          | all all all all all all all all all all                                                                                                    |
|                                                                                                    |                                                |       | Records Interes           | and the second second                                                                                                    |
| 31                                                                                                    |                                                | _     | Restories income          | with an international states                                                                                                    |
|                                                                                                    |                                                |       | Recording incomesor       | mit of the second second                                                                                                    |
| 21                                                                                                    |                                                | -     | Recodise memory           | sile other states and                                                                                                    |
| 10                                                                                                    |                                                | -     | Restoling Institutes      | who make an take when                                                                                                    |
| 100                                                                                                    |                                                |       | Republic Instance         | wind und property in process                                                                                                    |
| -                                                                                                    |                                                | 1     | Ramolas andres            | nat management of series                                                                                                    |
| 27                                                                                                    |                                                |       | Rappoline menters         | And unipercently party                                                                                                    |
| 24                                                                                                    |                                                |       | Recolar sectors           | within .                                                                                                    |
| -21                                                                                                    |                                                |       | Recording partients       | (F) (Auro)                                                                                                    |
| And in case of the local division of the local division of the loc |                                                |       | Reporter interes          | wije wijestricht pilde                                                                                                    |
| 100                                                                                                    |                                                |       |                           |                                                                                                    |

Slika 32. Izvještaj: Spisak ocijenjenih studenata

٠

Klikom na dugme "Statistika", profesor dobija tabelarni i grafički prikaz statističkih podataka o tom predmetu (Slika 33.).

| Litripated                                    | Statistika                           |                                       | Home / Finalizitarii lugiti / Stati | dill-a |
|-----------------------------------------------|--------------------------------------|---------------------------------------|-------------------------------------|--------|
| II Predmeti                                   | Tabelarni prikaz                     |                                       | Grafitki prikaz                     |        |
| E lapite-<br>control tests<br>front (control) | Producet<br>Trainaite<br>Datase nate | Mahmathat<br>zavitelluit<br>25.1.2019 |                                     |        |
| ● Konskt)efternscije                          | Printer<br>Antarant<br>Printanant    | 49.<br>91(233)<br>91(3100)            | ap in the second second             |        |

## Tabelarni prikaz

| Predmet      | Matematika I  |
|--------------|---------------|
| Tip ispita   | završni ispit |
| Datum ispita | 25. 1. 2019.  |
| Prijave      | 48            |
| Izlaznost    | 10 (21%)      |
| Prolaznost   | 10 (100%)     |
|              |               |

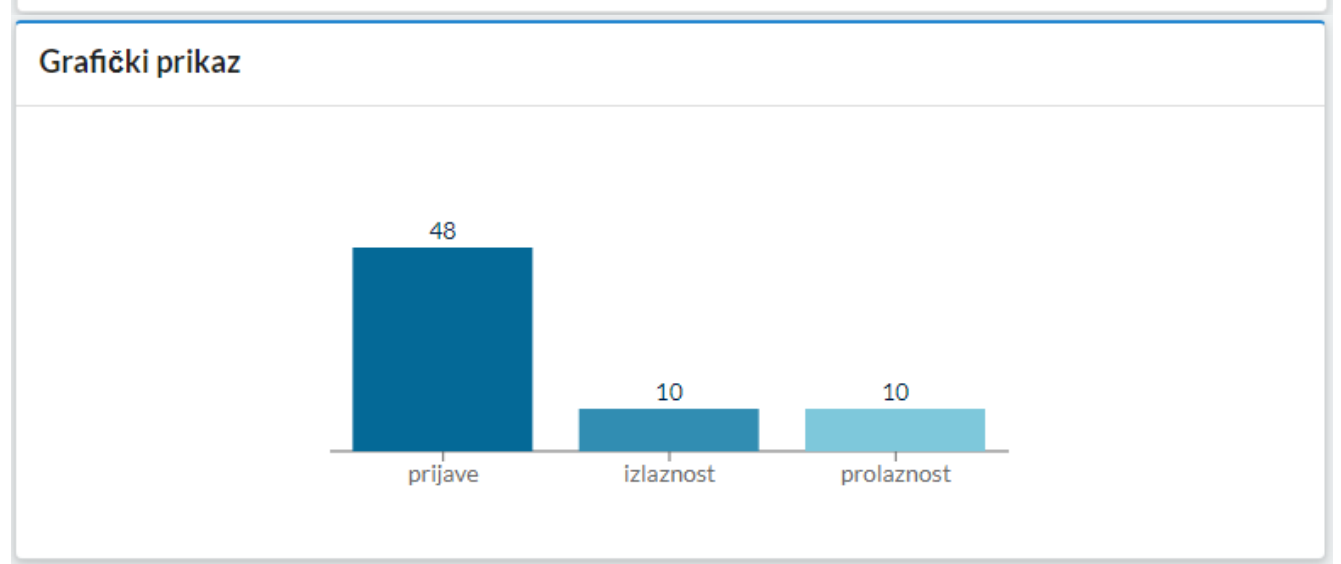

Slika 33. Statistika, tabelarni i grafički prikaz statističkih podataka

#### 4.5. Komentari i prijedlozi

Profesorima je također omogućeno i slanje komentara i prijedloga prema UTIC-u putem forme za slanje (Slika 34.).

| Početna                | Komentari i prijedlozi                                                                                          | Home/Komentari i prilediog                                                                                                    |
|------------------------|----------------------------------------------------------------------------------------------------|----------------------------------------------------------------------------------------------------|
| Utripodeci             | Komentar i prijediozi                                                                                           |                                                                                                    |
| Predmeti               | Forma za slanje                                                                                                 |                                                                                                    |
| lest -                 | Visita Assessmentare *                                                                                          |                                                                                                    |
| Restifice              | innegita e visit attenti.<br>Nardan perutar                                                                     |                                                                                                    |
| Komentari I prijedicel |                                                                                                    |                                                                                                    |
| kontakt informacija    | Telorgensie                                                                                                    |                                                                                                    |
|                        |                                                                                                    | a creat                                                                                                    |
|                        |                                                                                                    |                                                                                                    |
|                        | Construction for the second second second second second second second second second second second second second | - Annual Annual Annua |

Slika 34. Komentari i prijedlozi

Dostupno je nekoliko vrsta komentara (Slika 35.):

| Vrsta komentara <sup>*</sup> |                             |        |   |
|------------------------------|-----------------------------|--------|---|
| Prijava greške               |                             |        | • |
| Prijava greške               |                             |        |   |
| Sugestija                    |                             |        |   |
| Komentar                     |                             |        |   |
| Obrada zahtjeva              |                             |        |   |
| Ostalo                       |                             |        |   |
|                              | Slika 35. Komentari i prije | edlozi |   |

Nakon popunjavanja forme, klikom na dugme Šalje se e-mail prema UTIC-u sa gore popunjenim informacijama.

٠

## 4.6. Kontakt informacije

Klikom na komponentu "Kontakt informacije", na ekranu se prikažu dostupne informacije o fakultetu, univerzitetu i UTIC-u (Slika 36.).

|                                            | 44                                                                                                    |                                                               | 9.2                                       |
|--------------------------------------------|----------------------------------------------------------------------------------------------------|---------------------------------------------------------------|-------------------------------------------|
| 🕫 Poletna                                  | Kontakt                                                                                                    |                                                               | Home / Kontakt informacije                |
| I Predvell                                 | Pedagoški fakultet                                                                                                    | UNSA                                                          | UTIC                                      |
| E septi -<br>Antroi sult<br>Foundary (set) | <ul> <li>Oblik 7002144011</li> <li>Biological programme in the control of the control of</li></ul> | J DODATIZINESION<br>A Januari Januaria<br>A tripulinenesia an | Operative     Operative     Operative     |
| <ul> <li>Hamentari i prijedival</li> </ul> |                                                                                                    |                                                               | <ul> <li>Http://www.ult.ampite</li> </ul> |
|                                            |                                                                                                    |                                                               |                                           |
|                                            | 0105-0.2020                                                                                                    |                                                               | Passentity///IC                           |
|                                            |                                                                                                    |                                                               |                                           |

Slika 36. Kontakt informacije

**KONTAKT PODACI:** 

Univerzitetski Tele-informatički centar UTIC Zmaja od Bosne 8, 71000 Sarajevo Tel. +387 33 560-240 Fax +387 33 213-773 E-mail: <u>eunsa@unsa.ba</u>